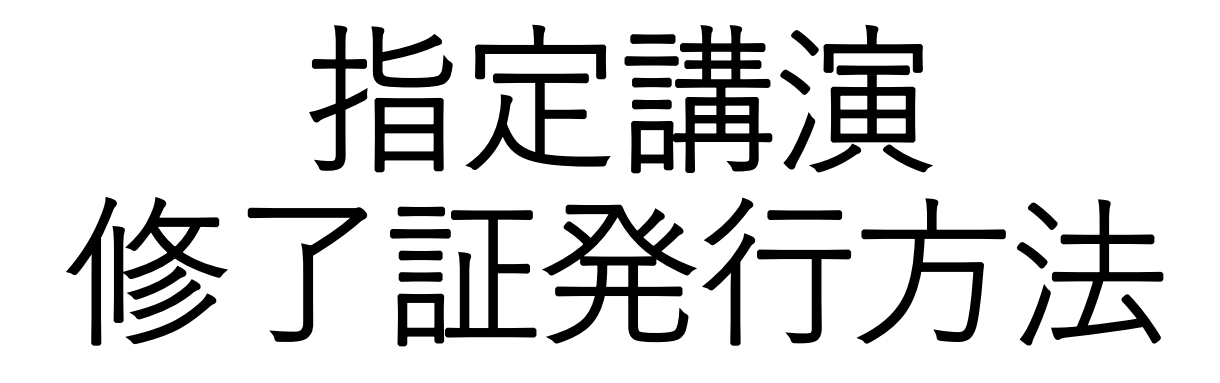

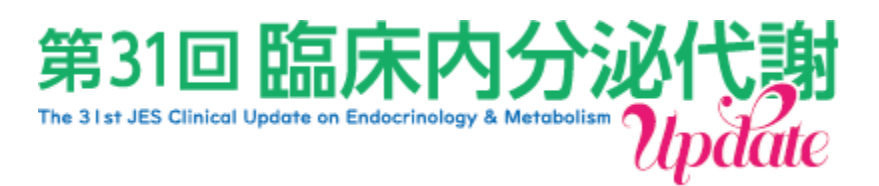

1. 第31回臨床内分泌代謝Update HPの参加者へのご案内にございます、

【オンデマンド配信はこちら】<<u>https://medcon.jp/update31/viewer/</u>> からオンデマンド視聴サイトにアクセスください。

| - → C ▲ 保護されていない通信   upda             | te31.umin.jp/part.html                                                     | © ☆                                   |
|---------------------------------------|----------------------------------------------------------------------------|---------------------------------------|
| (5)<br>531回臨床内分泌代謝<br>70ptdae<br>HOME | 参加者~                                                                       | へのご案内<br>                             |
| 会長挨拶                                  |                                                                            |                                       |
| 開催概要                                  | · · · · · · · · · · · · · · · · · · ·                                      |                                       |
| プログラム                                 | 11月19日(金)の16:00頃までに決済・お振込みをされた方には 「視聴用                                     | コログインID・パスワードのご案内【第31回臨床内分泌代謝Update】」 |
| 演題登録                                  | 件名で11月20日(土)にログインIDとパスワードをお送りしております。<br>次回の送信は、11月24日(水)を予定しております。         |                                       |
| 参加者へのご案内                              |                                                                            |                                       |
| 座長・演者へのご案内                            | ライブ配信・オンデマンド配信 閲覧サイト                                                       |                                       |
| 託児所のご案内                               | ライブ配信はこちら                                                                  | オンデマンド配信はこちら                          |
| 宿泊のご案内                                | 配信期間:11月26日~27日                                                            |                                       |
| 「ほるもんの日」イベント<br>(市民公開講座)              | BUILETYINI * AA726/Mail - SAFaa                                            | 専門医単位取得はオンデマンド配信の「指定講演」を<br>ご視聴ください。  |
| 関連学会等<br>ポスター掲示について                   | ※視聴するには、参加登録が必要で<br>(1997)                                                 | です。必ず参加登録をお済ませください。                   |
| 交通・会場案内                               | 事前参加登録                                                                     |                                       |
| リンク                                   | 第31回臨床内分泌代謝Updateは、新型コロナウイルスの国内での感染状況<br>オンライン参加には実施参加発展が必要となりますので、期間中にご発展 | 況を考慮し、ハイブリッド型開催といたします。                |

2. オンデマンド視聴サイトのログイン画面に繊維しますので、

ID・パスワードをご入力ください。

※ID・パスワードにつきましては、メールタイトル:「視聴用ログインID・

パスワードのご案内【第31回臨床内分泌代謝Update】」でご登録メールア

ドレス宛にお送りしております。

| ← → C |                                                                                                    | on 论 🕁 🜀 |
|-------|----------------------------------------------------------------------------------------------------|----------|
|       | 第31回 臨床内分泌代謝<br>The 31st JES Clinical Update on Endocrinology & Metabolism Update                                                               |          |
|       | 第31回臨床内分泌代謝Update 閲覧システム                                                                                                    |          |
|       | 開覧期間:11月26日(金)08:00~12月20日(月)23:59まで<br>開覧用のログインIDとパスワードを入力しログインしてください。<br>ログインID: ログインIDを入力<br>パスワード: パ(スワードを入力<br>ロンコン<br>※ログインIDまたはパスワードをお忘れ |          |
| 文寸 // | 応ブラウザ                                                                                                    |          |
|       | <ul> <li>Google Chrome (最新版)</li> <li>Firefox (最新版)</li> <li>Safari (最新版)</li> <li>Microsoft Edge (最新版)</li> </ul>                              |          |

## 3. ログインしますと、下記画面に遷移いたします。

| ← → C                                                                                                    | 1/viewer/                                                                                                    |                                                                                                    | er Q 😢 🕁 📵 🗄 |
|----------------------------------------------------------------------------------------------------|----------------------------------------------------------------------------------------------------|----------------------------------------------------------------------------------------------------|--------------|
| 第31回臨床内分泌代謝Update 閲覧システ                                                                                                    | - L.                                                                                                    |                                                                                                    | ▲ B272 F     |
| 10P           マイベーン           日本           注意客し、           注意客し、           注意名           注意名           建築名           支ジェンジ広会           建築名           支ジェンジ広会           建築名           支ジェンジム会           建築名           支ジェンジム会           建築名           支ジェンジム会           建築名           支ジェンジム会           建築名           支ジェンジム会           建築名           支ジェンジム会           建築名           支ジェンジム会           建築名           支ジェンジム会           建築名           支ジェンジム会           建築名           支援会           支援会           支援会           支援会           支援会           支援会           支援会           支援会           支援会           支援会           支援会           支援会           支援会           支援会           支援会           支援会           支援会           支援会           支援会           支援会 | Constrained and the second second sec | 第31回 臨床内分泌代第<br>Te Jar J3 Clickel Updre en Extercised y & Metalener<br>中国社会社会社会社会社会社会社会社会社会社会社会社会社会社会社会社会社会社会社会 | Cital Talan  |
| ※金での条件に一致した運動を接着します<br>※入力文学から部分一致で検索します<br>※振算、 録画禁止                                                                                                    | 11月26日(金)                                                                                                    | 11月27日(土)                                                                                                    | 共催セミナー       |
| <b>S</b>                                                                                                    | 指定講演                                                                                                    | JES We Can 企画                                                                                                   | 一般演題         |
|                                                                                                    |                                                                                                    |                                                                                                    |              |

## 4. 指定講演のボタンをクリック。

| ← → C   medcon.jp/update31/viewer/                                    | 1         |               | er Q 🖻 🛧 🜀           |
|-----------------------------------------------------------------------|-----------|---------------|----------------------|
| 第31回臨床内分泌代謝Update 閲覧システム                                              |           |               | <b>▲</b> ¤#7         |
| ТОР                                                                   |           | 第31回 臨床内分泌代射  |                      |
| マイページ<br>日付<br>国家なし ▼<br>台湾<br>海家なし ▼<br>セッション区分<br>国家なし ▼<br>セッション区分 | L         |               |                      |
| 実施会                                                                   |           |               |                      |
| 氏名 (重字・ふりがな)<br>所篇                                                    |           |               |                      |
| - 検索<br>リセット                                                          |           |               | CTF and a particular |
| 回金での条件に一致した濃整を検索します<br>回入力文学から部分一致で検索します                              | 11月26日(金) | 11月27日(土)     | 共催セミナー               |
| (1) (1) (1) (1) (1) (1) (1) (1) (1) (1)                               | 指定講演      | JES We Can 企画 | 一般演題                 |
|                                                                       |           |               |                      |
|                                                                       |           |               |                      |
|                                                                       |           |               |                      |

5.指定講演の一覧ページが表示されます。
 視聴希望の動画下にございます、演者名をクリックしますと動画が再生されます。

| $\leftrightarrow \rightarrow C$ $\hat{\bullet}$ medcon.jp, | /update31/viewer/                                                                          | er Q 🖻 🕁 🜀 🗄 |
|------------------------------------------------------------|--------------------------------------------------------------------------------------------|--------------|
| 第31回臨床内分泌代謝Update 贯                                        | 覧システム                                                                                      | 1 0%72 F     |
| 3                                                          |                                                                                            |              |
| TOP                                                        | 指定講演:じっくり争ぶシリーズ / 指定講演 1<br>(派弟) 福田 いげみ (日本派明大学(1案病院 帰家県・内分泌(1銀内科))                        |              |
| 日付<br>指定なし<br>会場<br>指定なし<br>サッション区分                        | <br> <br> <br> <br> <br> <br> <br> <br> <br> <br> <br> <br> <br>                           |              |
| 推定なし ♥<br>セッジョン名                                           | ((国利) 高山 賢治((沈単)) (安子大学 臨床時間級科学 叙语)<br>単位付与対象                                              |              |
| 東羅名<br>東羅曲号                                                | 「甲状腺疾患・化セドウ病の病態と治療」<br>田上 智也(京都道身センター内分泌・代胞内科 御慶部長)                                        |              |
| 氏名(漢字・ふりがな)                                                | 指定調査: じっくり争ぶシリーズ / 指定調査 3<br>(20月) 大月 違夫 (環境大学高時人学 内分泌内科学)<br>- 年代社会予約(第一)                 |              |
| htt                                                        | 「グルココルチコイド補充療法の現状と課題-何を指摘にどのように補充すべきか-」<br>- 坂本 竜一(九州大学病院、内分泳代謝・趣奈病内NI)                    |              |
| 検索<br>リセット                                                 | <mark>指定譲渡:じっくり学ぶシリーズ / 指定譲渡 4</mark><br>(道見) 下村 伊一郎 (大阪大東大李南 医李东研究科内分泌代謝内科学 教授)<br>単位付与対象 |              |
| ※入力文字から部分一般で換単します                                          | 「アディボネクテンの最近の起見」<br>町田 法一 (大派大学大学成 医学系研究科 内分泌・代謝内科学 / 代謝血管学等附属症 等附属症系数度)                   |              |
|                                                            | 指定課題につくり参ぶシリーズ /指定課題 5<br>(編集) 指揮 機也(京都大学大学院 国学研究科場宗県・内分泌・栄養内科学 教授)<br>単位付与対象              |              |
|                                                            | 「運動と食事とかルモンを歸く分子医学」<br>基礎 福章(流球大学 大学院 原学研究科 内分泌代謝・血液・部原用内科学課程(第二科))                        |              |
|                                                            | 指定講演:じっくり学ぶシリーズ / 指定講演 6                                                                   |              |

6.再生画面下部に、コメント投稿欄がございます。
 演者の先生への質問や感想をお送りできますので、是非ご投稿ください。
 後日、演者の先生よりご質問へのご回答をお送りいたします。

| ← → C ● medcon.jp/update31/viewer/#viewer                                        |                                 | 07 | Q 🖻 🕁 | G    |
|----------------------------------------------------------------------------------|---------------------------------|----|-------|------|
| 指定講演:じっくり学ぶシリーズ/指定講演1<br>ケーススタディから学ぶ下垂体炎アップデート<br>宣括 後、4次6回時2月1十世時回知(4)20月1日世時回) |                                 |    |       | X    |
| 向備 相(京赵宗江法科大子 据床两约7万00円科子 教坛)                                                    |                                 |    |       | Quit |
|                                                                                  |                                 |    |       |      |
|                                                                                  |                                 |    |       |      |
|                                                                                  |                                 |    |       |      |
|                                                                                  |                                 |    |       |      |
|                                                                                  |                                 |    |       |      |
|                                                                                  |                                 |    |       |      |
|                                                                                  |                                 |    |       |      |
|                                                                                  |                                 |    |       |      |
|                                                                                  |                                 |    |       |      |
|                                                                                  |                                 |    |       |      |
|                                                                                  |                                 |    |       |      |
|                                                                                  |                                 |    |       |      |
| -                                                                                | Loading                         |    |       | _    |
| က္ရောက္ရာ (†စာဒ)                                                                 | ▶                               |    |       |      |
|                                                                                  | 質問、感想などをご自由に記入してください。           |    |       |      |
|                                                                                  |                                 |    |       |      |
|                                                                                  | キャンセル 送信                        |    |       |      |
|                                                                                  | 投稿されたコメントには目動的に氏名・所属が付加して表示されます |    |       |      |
|                                                                                  |                                 |    |       |      |
|                                                                                  |                                 |    |       |      |
|                                                                                  |                                 |    |       |      |
|                                                                                  |                                 |    |       |      |

7. 最後までご視聴いただきましたら、右上にございます「×」を押し、 指定講演一覧にお戻りください。

| ← → C      medcon.jp/update31/viewer/#viewer                                 |                                                                                                    | 6    |
|------------------------------------------------------------------------------|----------------------------------------------------------------------------------------------------|------|
| 指定講演:じっくり学ぶシリーズ / 指定講演 1<br>ケーススタディから学ぶ下垂体炎アップデート<br>高橋 裕(奈良県立医科大学 糖尿病内分泌内科学 | 教授)                                                                                                   | Quit |
|                                                                              | 結語                                                                                                    |      |
|                                                                              | 下垂体炎の診断は慎重な鑑別および除外診断が重要である<br>悪性腫瘍を含む全身疾患の有無、薬剤、既往歴を十分把握する<br>非典型的な場合には薬理的ステロイド投与前に下垂体生検を考慮する         |      |
|                                                                              | 業理学的ステロイド投与については、の目的を慎重に検討する<br>免疫チェックポイント阻害薬関連下垂体炎、抗PIT-1下垂体炎、傍腫瘍自己<br>免疫性下垂体炎など新たな下垂体炎の病態が明らかにされてきた |      |
|                                                                              | それぞれの下垂体炎の詳細な発症機序の解明、適切な治療法の開発が<br>待たれる                                                               |      |
| 01:01:11 / 01:01:14<br>か ▶ む                                                 | 198                                                                                                   |      |
|                                                                              | 感想などをご自由に記入してください。                                                                                    |      |

8. 視聴完了した動画に関しては、【視聴完了】と表示されます。 こちらから視聴状況をご確認ください。

| ← → C â medcon.jp                                                                                                    | update31/viewer/                                                                                                    |                | <b>67</b> Q | e ☆ | Gi      |
|----------------------------------------------------------------------------------------------------|----------------------------------------------------------------------------------------------------|----------------|-------------|-----|---------|
| 第31回臨床內分泌代謝Update 問                                                                                                    | 覧システム                                                                                                    |                |             | 1   | ■ ログアウト |
| 3                                                                                                    | 【 <b>▲</b> 戻る】 検済                                                                                                    | 結果(セッション): 14件 |             |     |         |
| TOP           マイページ           日村           海流なし           海流           海流なし                                                                                                    | <ul> <li>御信貸事業につくり争ぶシリーズ / 指定装潢者 1</li> <li>単信貸与封集</li> <li>一、利大学(高術院 標原県・内分泌(和内科))</li> <li>一、現代男グ</li> <li>「ケーススタディから手ぶ下」</li> <li>「ケーススタディから手ぶ下」</li> <li>これ大学 福田満内分泌(内科学 知识)</li> </ul> |                |             |     |         |
| セッション区分<br>推定なし ・<br>セッション名                                                                                                    | 構定講演:じっくり参ジシリーズ<br>(深思)高山 賢治 (沈思川女子)<br>単位付与対象                                                                                                    |                |             |     |         |
| 课稿名<br>课程图号                                                                                                    | 「甲は腸疾患」になどう病の病態と強<br>田上智也(京都悪身セント)内分泌                                                                                                    |                |             |     | _       |
| 氏名 (漢字・ふりがな)                                                                                                    | 指定講座にしてリキネシリーズ/指定講座3<br>(福利)大月連長(康安文子派以大平内5治内利平)<br>神信付け51条                                                                                                    |                |             |     |         |
|                                                                                                    | 「ダルココルチコイド境定層法の現代と課題・何を指摘にどのように補充すべきか-」<br>坂本 電一(九州大学所同一内公代記・場応同内SI)                                                                                                    |                |             |     | _       |
| 94年<br>リセット<br>・人工業を後年します<br>・人工業を後年します<br>・人工業を後年します<br>・人工業を後年します<br>・人工業を後年します<br>・人工業を後年します<br>・人工業を後年します<br>・人工業を後年します<br>・人工業を後年します<br>・人工業を後年します<br>・人工業を後年します<br>・人工業を後年します<br>・人工業を後年します<br>・人工業を後年します<br>・人工業を後年します<br>・人工業を後年します<br>・人工業を後年します<br>・人工業を後年します<br>・人工業を後年します<br>・人工業をもます<br>・人工業を後年します<br>・人工業を後年します<br>・人工業をもまます<br>・人工業をもます<br>・人工業をもます<br>・人工業<br>・人工業をもます<br>・人工<br>・人工業<br>・人工業<br>・人工業<br>・人工業<br>・人工業<br>・人工業<br>・人工業<br>・人工業<br>・人工業<br>・人工業<br>・人工業<br>・人工業<br>・人工<br>・人工<br>・人工<br>・ | 御定議院(じっくり歩ぶシリーズ)/御定議院4<br>(福和) 石村 夢-郎 (小瓶/大学大学院 吉学系研究科内分泌代謝内科学 教授)<br>単位計与対象                                                                                                    |                |             |     |         |
|                                                                                                    | 「アディザキプキンの毎近の応見」<br>割田 法一(六派大学大学院 医学系研究科 方分泌・代粉内科学 / 代胞血管学専術講座 寄約講座単数形                                                                                                    |                |             |     | _       |
|                                                                                                    | 開達講師(じっくり歩ぶシリーズ)/指達講師5<br>(第4) 福祉 優也 (部長大学大学院 国学研究科場原時・内分泌・実質内科学 秋況)<br>単位付与対象                                                                                                    |                |             |     |         |
|                                                                                                    | 「運動と食事とホルモンを聞く分子選挙」<br>基礎 裕章(同株大学 大学成 医学研究科 内分泌代謝・血液・部原病内科学講座(第二科))                                                                                                    |                |             |     | _       |
|                                                                                                    | 指定講演:じっくり学ぶシリーズ / 指定講演 6                                                                                                    |                |             |     |         |

## 9. 修了証の発行は、マイページから行います。

| ← → C â medcon.jp,                                  | /update31/viewer/                                                                         | 07 ( | 2 6 | 4 | G     |
|-----------------------------------------------------|-------------------------------------------------------------------------------------------|------|-----|---|-------|
| 第31回臨床内分泌代謝Update 開                                 | 戦システム                                                                                     |      |     |   | リグアウト |
| •                                                   | ▲#3 検索結果(セッション):14件                                                                       |      |     |   | -     |
| マイページ<br>で<br>命稿<br>確定なし                            | <b>指定講演:じっくり争ぶシリーズ / 指定講演1</b><br>国用: 初田 いマル (日本派社大学付集開院 場際県 - 内分泌代取内科)<br>単位付与封集         |      |     |   |       |
| セッションロー<br>指定ケー・・・・・・・・・・・・・・・・・・・・・・・・・・・・・・・・・・・・ | 指定講派につくり歩みシリーズ / 指定講演 2<br>(原用) 高山 質治 (洗用)(水子大学 臨床時間解析)学 教授)<br>単位付与対象                    |      |     |   |       |
| 深語名                                                 | 「甲状腺疾患・バビドク病の病態と治療」<br>田上 智也(原体感染センター 内分泌・代胞内科 証券部集)                                      |      |     | _ | _     |
| E.S.                                                | 指定議論にしてくり年ネシャリーズ / 指定議演 3<br>(国利: 大月 連接、(国政大学(国外)公内科学)<br>単位付与対象                          |      |     |   |       |
|                                                     | 「ダルココルチコイド雑変要素の現代と整題 - 昭を指摘にどのように構定すべきか-」<br>坂本 電一 (九州大学病院 内分泌代謝・種原病内科)                   |      |     |   | _     |
| U dt v h                                            | 指定置換:Uっくり歩えシリーズ/指定置演 4<br>(編系) 下村 伊一郎 (大阪大学大学語 豊学系研究科内分泌代動内科学 教授)<br>年代は予考す意              |      |     |   |       |
| ◎ 1000000000000000000000000000000000000             | 「アディボネクチンの最近の処見」<br>前田 法一 (大阪大学大学院 医学系研究科 内分泌・((街内科学 / (湖山電学専府講座 専府講座 専府講座 専府講座 専府講座 専府講座 |      |     |   |       |
|                                                     | 指定課題: じっくり争ぶシリーズ / 指定講題 5<br>(編集) 編壇 機也(京都六年大平次 国学研究科場研測・内分泌・完装内科学 教授)<br>単位付与対象          |      |     |   |       |
|                                                     | 【運動と食事とカルモンを聞く分子屋芋】<br>藍崎 福章(気体大学 大学派 高学研究科 内分泌代謝・血液・部層病内科学議座(第二科1))                      |      |     |   | _     |
|                                                     | 指定講演:じっくり学ぶシリーズ / 指定講演 6                                                                  |      |     |   |       |

10. 視聴完了したセッション名の右側に【受講修了証ダウンロード】ボタンが 表示されますので、クリックするとダウンロードが始まります。

| ← → C | =my                                                                         |                                             | ର୍ ଜ    | s ☆ © : |
|-------|-----------------------------------------------------------------------------|---------------------------------------------|---------|---------|
|       | 第31回 臨床内分泌<br>The 31st JES Clinical Update on Endocrinality & Metabolism    | 代<br>pdate                                  |         |         |
|       | 第31回臨床内分泌代謝Update 閲覧システ                                                     |                                             |         |         |
|       |                                                                             |                                             | ■ 開覧サイト | ログアウト   |
|       | マイページ(受講修了証ダウンロード)                                                          |                                             |         |         |
|       |                                                                             | ログイン: update02 運営事務局 2                      |         |         |
|       | 指定講演:じっくり学ぶシリーズ / 指定講演 1                                                    |                                             |         |         |
|       | 「ケーススタディから芋ぶ下量体炎アップデート」<br>高速 裕(奈良県立臣和大学 建原始内分泌内科学 教師)                      | 11月26日(金) 10:16<br>-<br>根礎完了<br>受清修了延ダウンロード | ר       |         |
|       | 指定講演:じっくり学ぶシリーズ / 指定講演 2                                                    |                                             |         |         |
|       | 「甲状糖疾患 パセドウ病の病態と治療」<br>田上 哲也 (中原医療センター内分泌・代謝内科 診療部長)                        | 未視聴                                         |         |         |
|       | 指定講演: じっくり学ぶシリーズ / 指定講演 3                                                   |                                             |         |         |
|       | 「グルココルチコイド検充爆法の現状と課題 -何を指爆にどのように補充すべきか」<br>坂本 竜一 (75代大学術院 内5520(138、福田所内63) | 未祝随                                         |         |         |
|       | 指定講演: じっくり学ぶシリーズ / 指定講演 4                                                   |                                             |         |         |
|       | 「アディポネクチンの最近の知見」<br>前田 法一 (大阪大学大学院 医学系研究科 内分泌・代謝内科学 / 代謝血管学者所講座者所講座准教授)     | 11月24日(水) 18:49<br>00:01 / 01:05:47         |         |         |
|       | 指定講演: じっくり学ぶシリーズ / 指定講演 5                                                   |                                             |         |         |
|       | 「運動と食事とポリモンを繋ぐ分子医学」<br>益靖 裕章 (約は大学 大学院 医学研究科 内分泌代謝・血液・膠原病内科学講座(第二科))        | 未視聴                                         |         |         |

11. ダウンロード完了した修了証は、各自で保管ください。

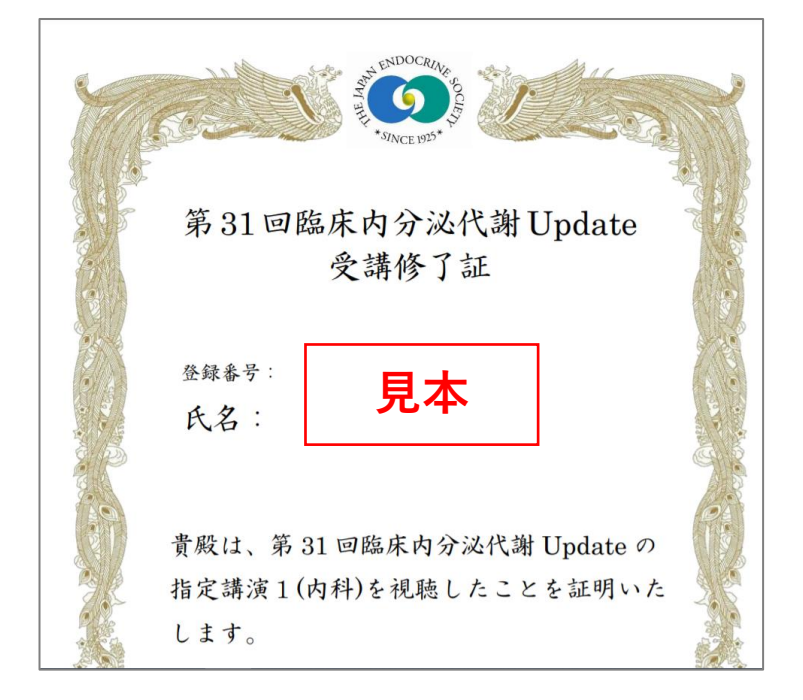

以上でございます。 ご不明点や、不備・不足等ございましたら、運営事務局までご連絡ください。

第31回臨床内分泌代謝Update 運営事務局 株式会社インターグループ 〒531-0072 大阪市北区豊崎 3-20-1 インターグループビル TEL:06-6372-9345 FAX:06-6376-2362 E-mail:jes-update31@intergroup.co.jp

\*\*\*\*